手順1-1

Google Chromeを立ち上げ、画面右上の「...」アイコンから 「設定」をクリックします。

Ø \$ □ 新しいタブ Ctri+T じ 新しいウィンドウ Ctrl+N (%) 新しいシークレット ウィンドウ ₽ Ctrl+Shift+N 続き 金利・手数 1-J-1 ログインしていません @@ バスワードと自動入力 3 現意 ± ダウンロード Ctrl+J ブックマークとリスト ÷ 盆張機能 Ð 5 閲覧現度データを削除.... Ctrl+Shift+Delete Q X-4 13 100% + e. - 印制... Ctri+P Google シンズで検索 c 朝訳... -1 R 検索と編集 口座開設 キャスト、保存、共有 C. 自 その他のツール O ALT ◎ 10元 困ったときは (Q&A) 田 終了

手順1-2

#### 「設定」内の「プライバシーとセキュリティ」をクリックします。

| 0   | 設定                | Q、設定項目を検索                                                                 |
|-----|-------------------|---------------------------------------------------------------------------|
| G   | Google の設定        | 、<br><b>     田</b> お使いの <u>ブラウザは組織によって管理</u> されてい                         |
| 0-1 | 自動入力とパスワード        | 安全チェック                                                                    |
| ۲   | プライバシーとセキュリ<br>ティ | Chrome では、ブラウザが安全な設定になっているかどうかを定期的に確<br>認しています。お客様による確認が必要な項目がありましたらお知らせし |
| Ø   | パフォーマンス           | ます。                                                                       |
| Ŷ   | デザイン              | プライバシーとセキュリティ                                                             |
| Q   | 検索エンジン            | <ul> <li>閲覧履歴データを削除</li> </ul>                                            |

手順1-3

#### 「プライバシーとセキュリティ」内の「セキュリティ」をクリックします。

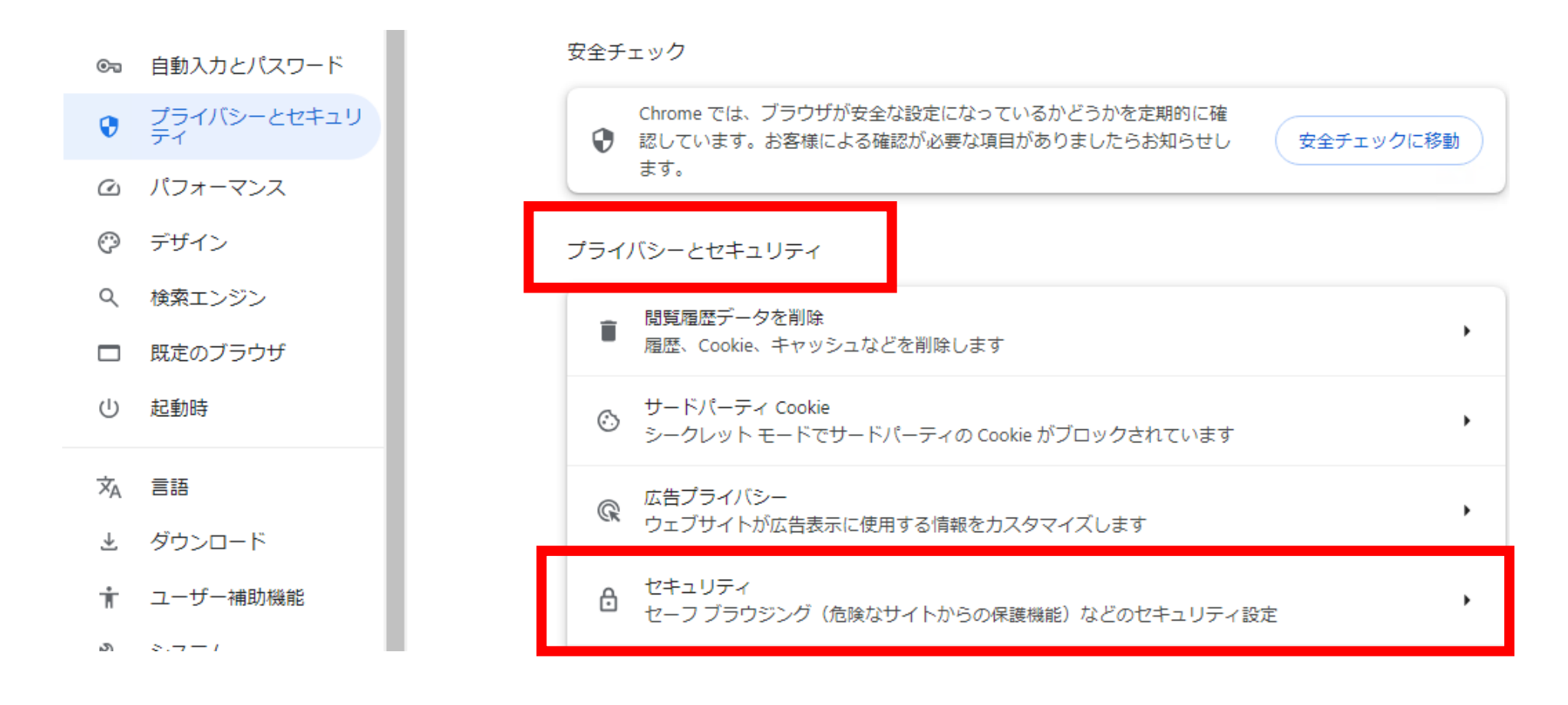

手順1-4

### 「セキュリティ」内の「(デバイス)証明書の管理」をクリックします。

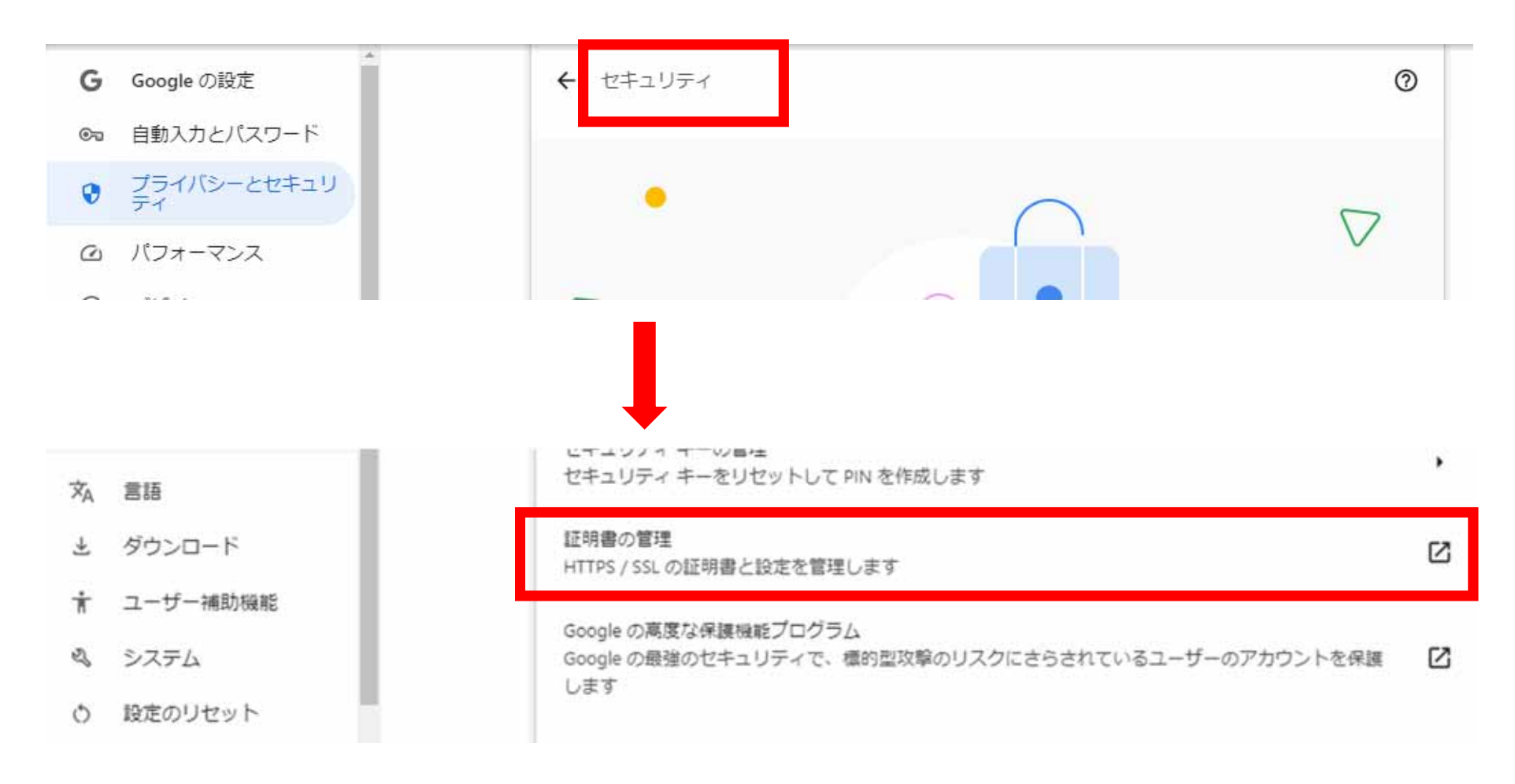

手順1-5

「証明書マネージャ」内の「ローカル証明書」をクリックします。

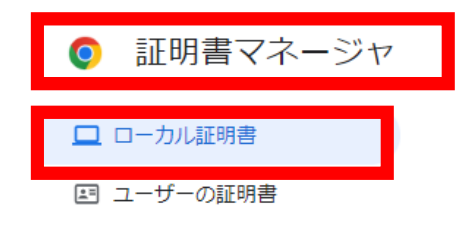

Ohrome Root Store

ローカル証明書

オペレーティング システムまたは管理者が追加したローカル証明書です。

ウィンドウ

| オペレーティング システムからインポートしたローカル証明書を使用する<br>28 件の証明書 |   |
|------------------------------------------------|---|
| Windows からインポートした証明書を表示する                      | • |
| Windows からインポートした証明書を管理する                      |   |

手順1-6

### 「ローカル証明書」内の「Windowsからインポートした証明書を 管理する」をクリックします。

| 証明書マネージャ          |                                                |   |
|-------------------|------------------------------------------------|---|
| □ ローカル証明書         | ローカル証明書                                        |   |
| ☞ ユーザーの証明書        | <u> パハレーティンツ システムまた</u> は管理者が追加したローカル証明書です。    |   |
| Ohrome Root Store | ウィンドウ                                          |   |
|                   | オペレーティング システムからインポートしたローカル証明書を使用する<br>28 件の証明書 | O |
|                   | Windows からインポートした証明書を表示する                      | • |
|                   | Windows からインポートした証明書を管理する                      | ß |

手順1-7

「信頼されたルート証明機関」タブにて「DigiCertGlobal Root G2」があることを確認し 完了です。「DigiCertGlobal Root G2」がない場合は、インストールを実施してください。 (インストール方法はお知らせの一番下ご参照)

| ^                                                                                                    |
|----------------------------------------------------------------------------------------------------|
| īmes                                                                                                    |
|                                                                                                    |
| sure                                                                                                    |
| and the second second second second second second second second second second second second second second second |
| abal                                                                                                    |
|                                                                                                    |
| sted                                                                                                    |
|                                                                                                    |
| A V2 V                                                                                                    |
| 詳細設定(A)                                                                                                    |
|                                                                                                    |
|                                                                                                    |
|                                                                                                    |
| # = 0.0                                                                                                    |
|                                                                                                    |